## Passo a Passo para criação de conta no novo site e aplicativo do CABV

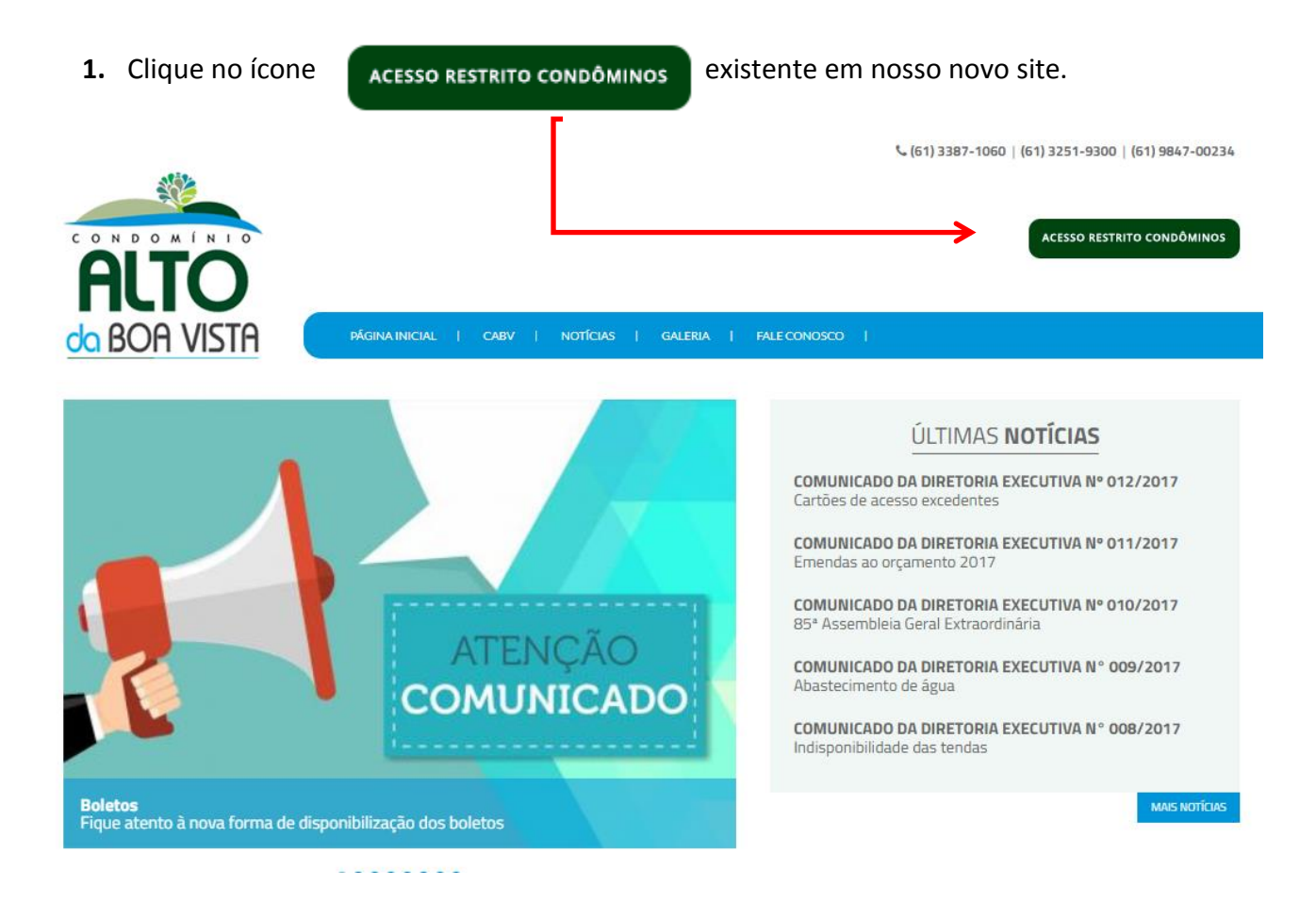

2. Clique na opção "Criar Conta".

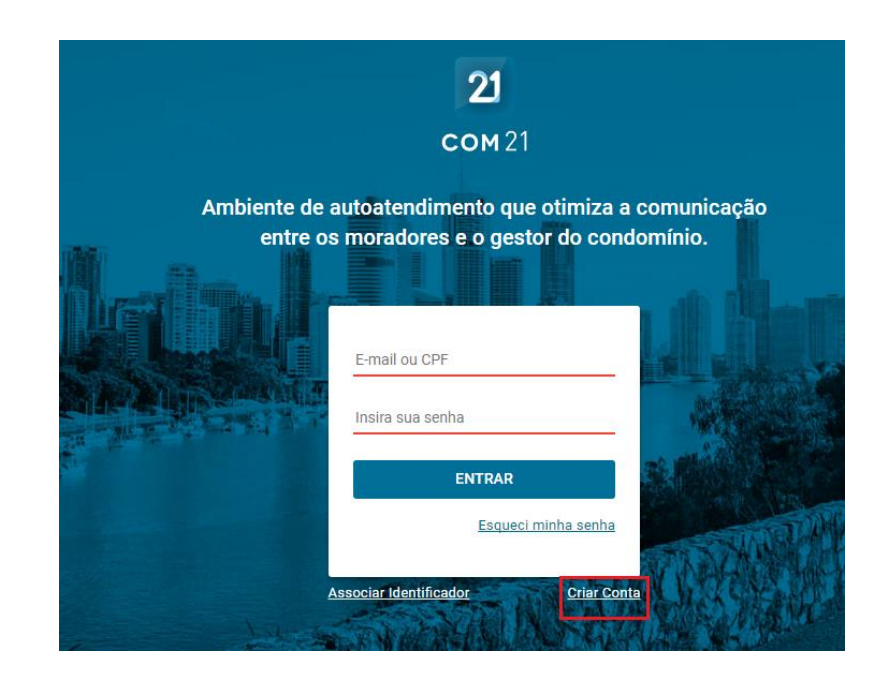

**3.** Digite seu identificador, recebido via e-mail, e depois clique em confirmar.

| COMPONENT                                                                                                    | Condomitilo Alto da Boa Vista                                                                                                    |
|----------------------------------------------------------------------------------------------------|----------------------------------------------------------------------------------------------------|
|                                                                                                    | ROD BR020 Km12                                                                                                    |
| - AL                                                                                                    | SOBRADINHO - DF - Cep: 73130-900                                                                                                    |
| 1                                                                                                    | Fone: (61) 3387-1060                                                                                                    |
| Box VINTA                                                                                                    | Site: www.cabv.com.br                                                                                                    |
|                                                                                                    | E-mail: contato@cabv.com.br                                                                                                    |
| Condomihio Ato da Boa Vista<br>Inidade(s)<br>Ientificador:<br>O identificador acii<br>para smartphones, já disp<br>Em anexo segue ur<br>Como já informado<br>meses. Esteja atento à su<br>disponibilizadas em nosac<br>O acesso ao antigo<br>senhas hoje utilizados), e<br>Alto da Boa Vista.<br>Os boletos de Seta | Código de acesso ao novo site e ao App.<br>ma informado é o seu código que será utilizado para conseguir acesso ao novo aplicativo<br>onível, e ao novo site do CASV (langado em 01,/09/2017).<br>m passo a passo que o guiará na criegão da nova conta, a partir do código identificador.<br>o, as funcionalidades do novo sistema serão disponibilizadas ao longo dos próximos<br>a caixa de e-mail e agora, também, ao App, que congregará parte das funcionalidades web<br>o novo e reformulado site, que vai ao ar dia 01,/09/2017.<br>o site, que será substituído em breve, se dará da mesma forma atual (mesmo usuário e<br>o acesso ora criado será utilizado tanto para o App quanto para o novo site do Condomínio<br>ambro de 2017 já se encontram disponíveis no App. |
|                                                                                                    | Srasilia, 15/08/2017                                                                                                    |
|                                                                                                    |                                                                                                    |
|                                                                                                    |                                                                                                    |
|                                                                                                    |                                                                                                    |

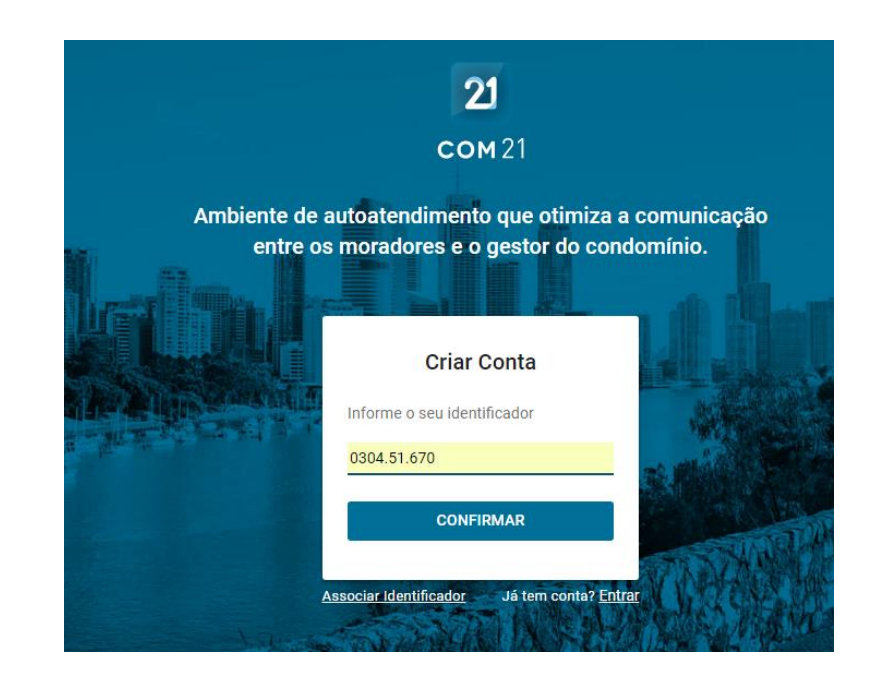

4. Informe seus dados pessoais para a criação da conta e clique em "Criar Conta".

| <u> </u>            | and and             |
|---------------------|---------------------|
| Cr                  | iar Conta           |
| Nome                | Sobrenome           |
| E-mail              |                     |
| CPF                 | Celular             |
| Senha               | Confirmar senha     |
| Minimo 6 caracteres | Minimo 6 caracteres |

Obs: Todos os dados acima são obrigatórios. Fique atento, pois sua senha deve ter no mínimo 6 caracteres.

 ✓ Ao criar a conta, você receberá um e-mail automático para ativação da conta, clique em "Ativar Conta".

## Ativação de Conta

|         | Olá, Pedro!                                                                                                    |
|---------|----------------------------------------------------------------------------------------------------|
|         | Para acessar todos os benefícios e funcionalidades do sistema você<br>precisa ativar a sua conta clicando no botão abaixo.      |
|         | ATIVAR CONTA                                                                                                    |
|         | Após ativar a sua conta, acesse a ferramenta e suas funcionalidades no<br>link abaixo utilizando o e-mail cadastrado:           |
| A<br>qı | note o e-mail e senha utilizado na criação da conta, pois seu acesso tanto no site<br>uanto no aplicativo será com esses dados. |

 $\checkmark$ 

5. Pronto, agora você já está cadastrado na área restrita do site e no App para smartphone.

Bem vindo ao futuro!

**Diretoria CABV**